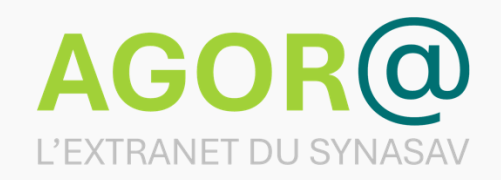

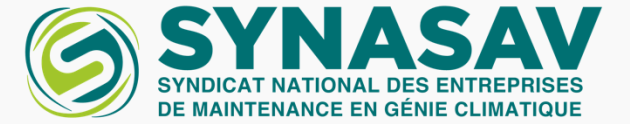

#### AGORA L'EXTRANET DU SYNASAV

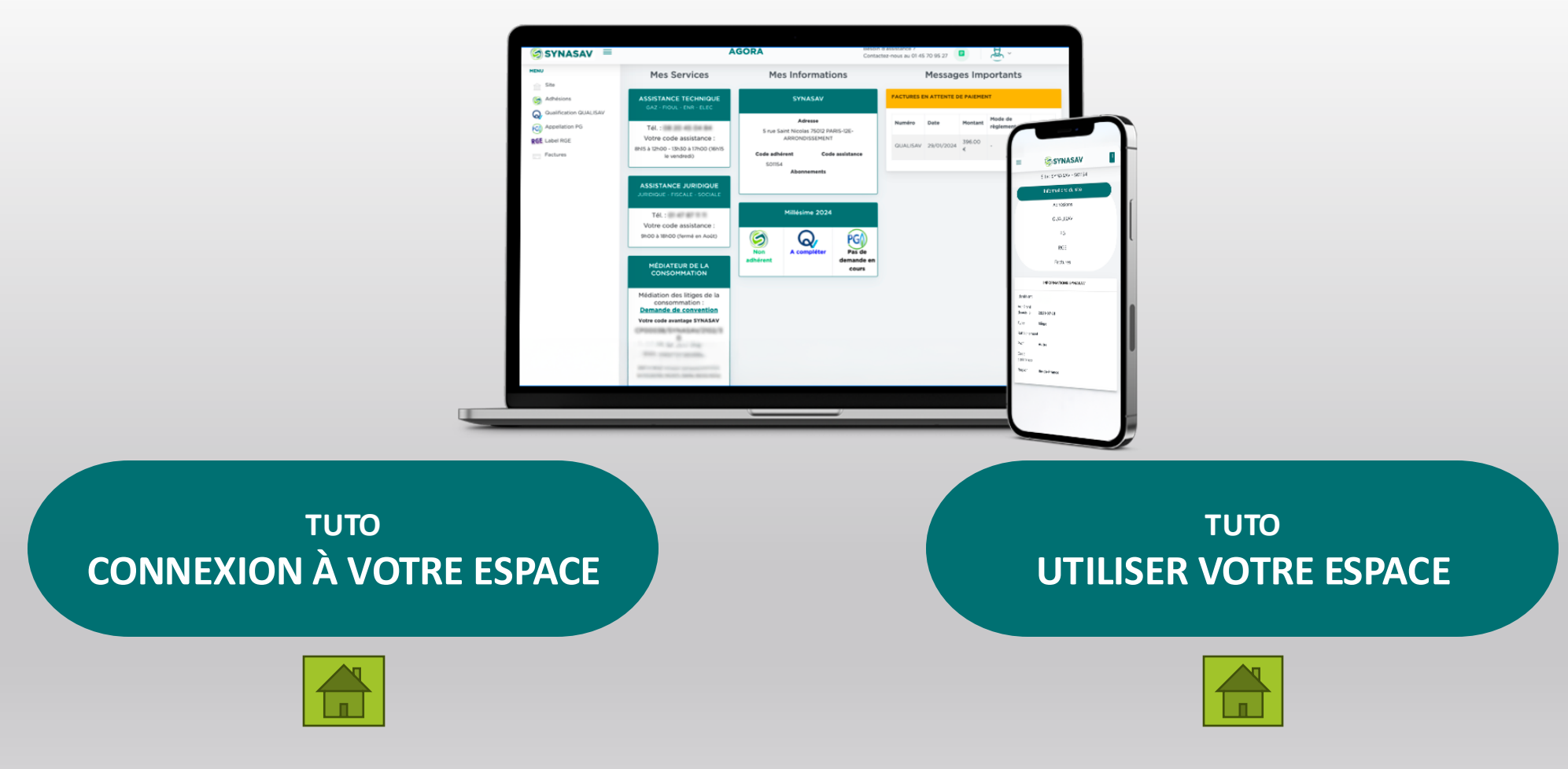

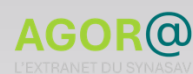

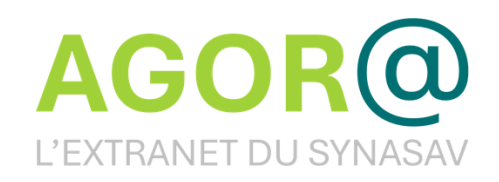

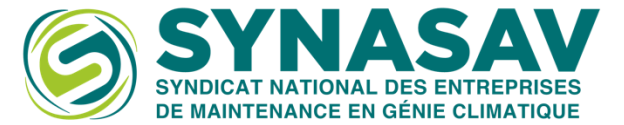

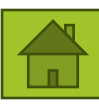

# Connection à votre espace AGORA

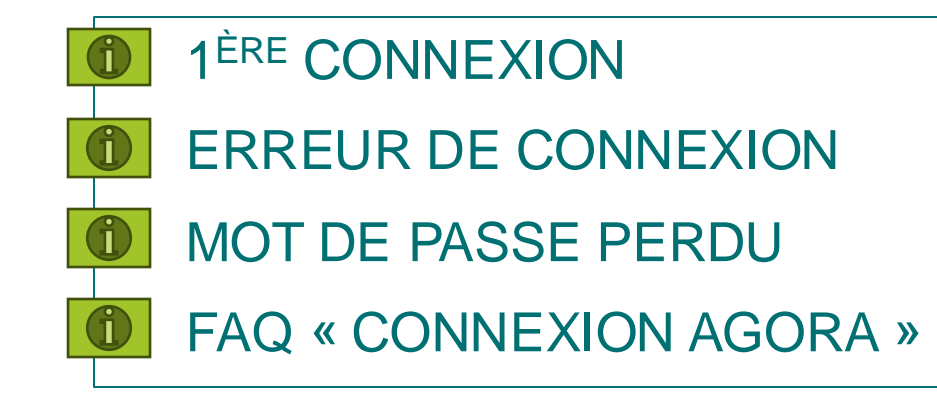

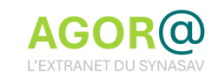

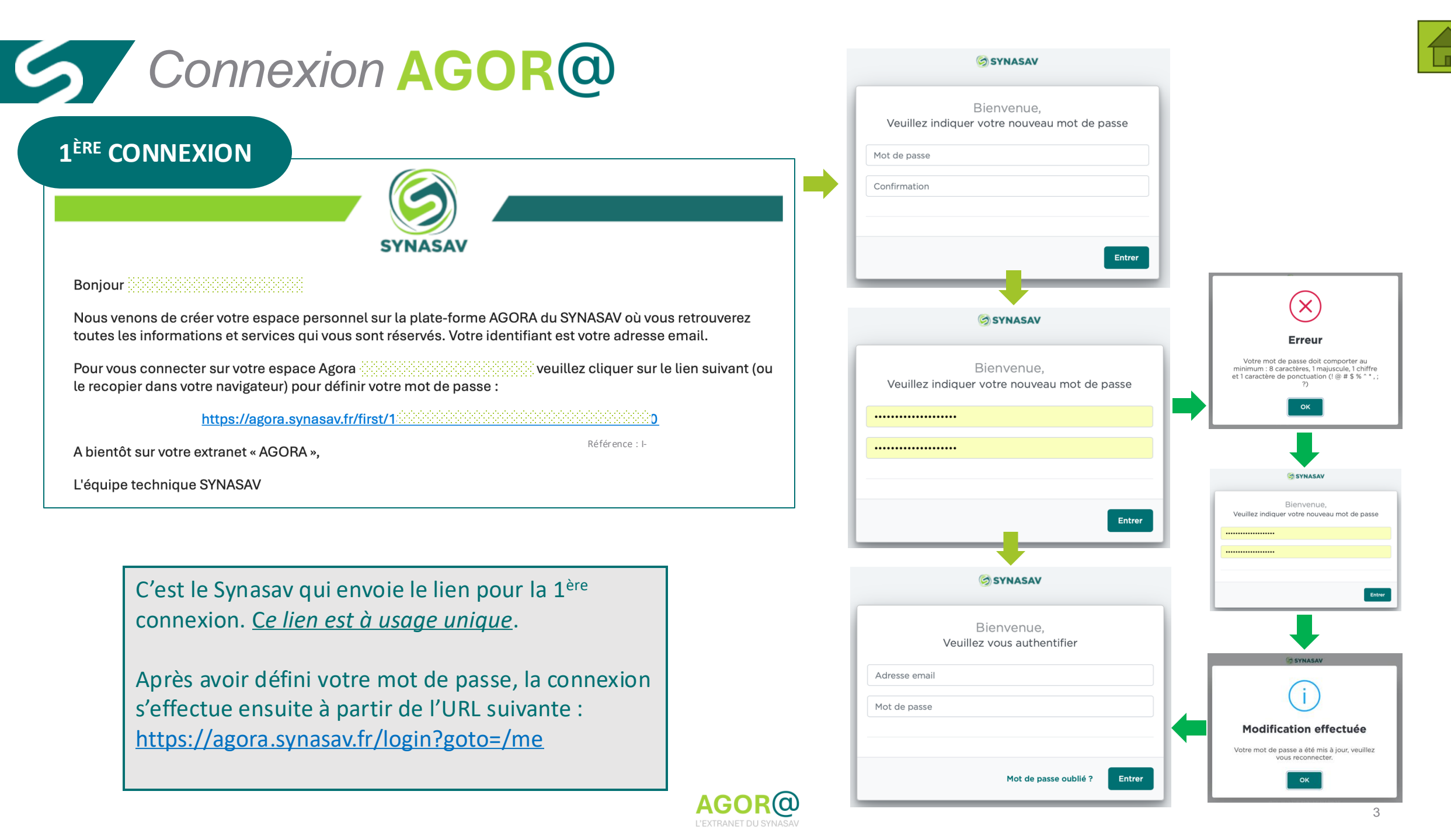

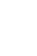

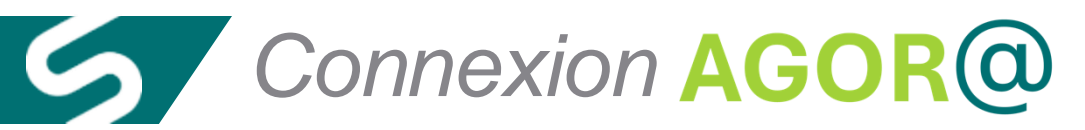

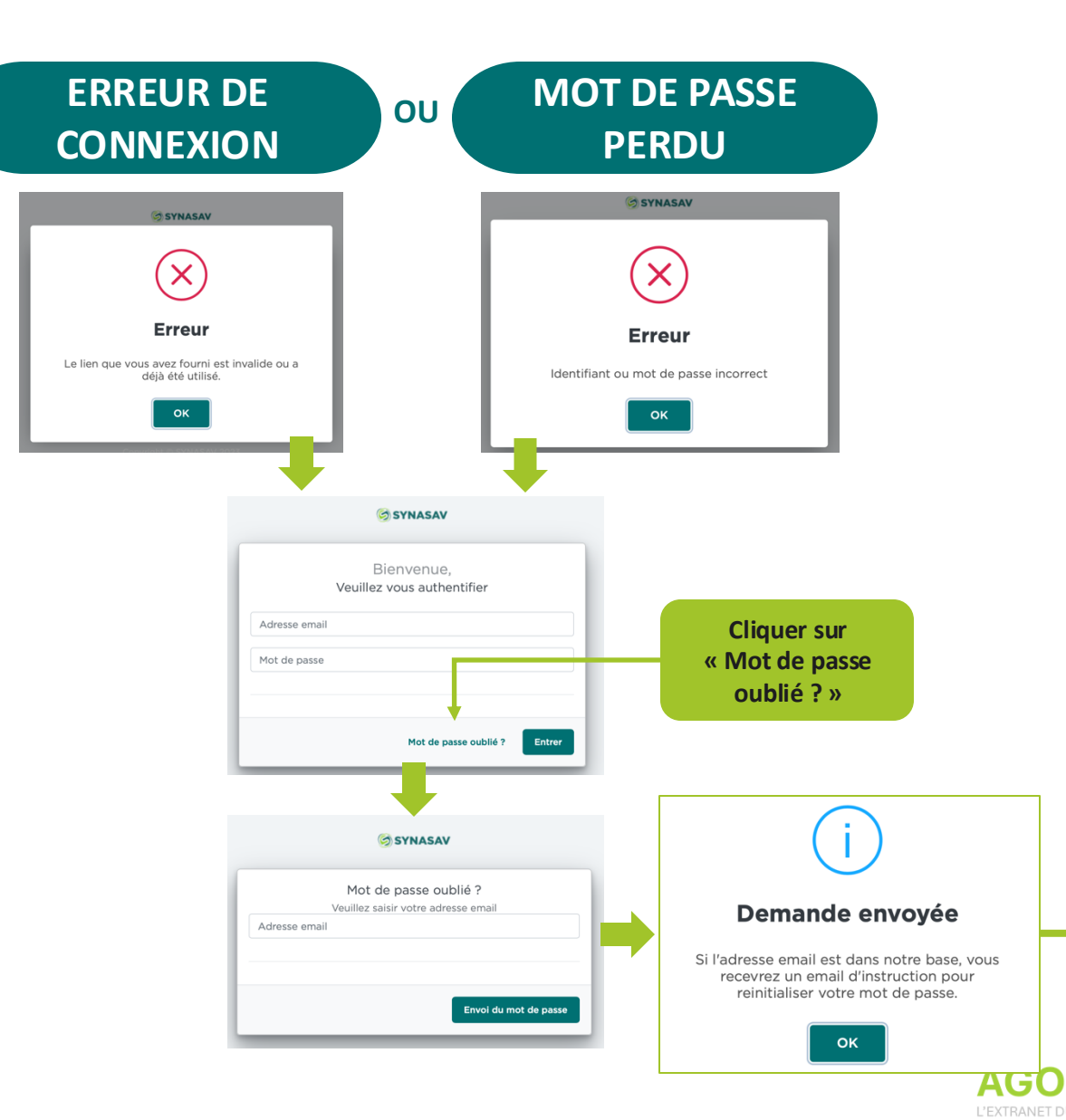

 $(\alpha)$ 

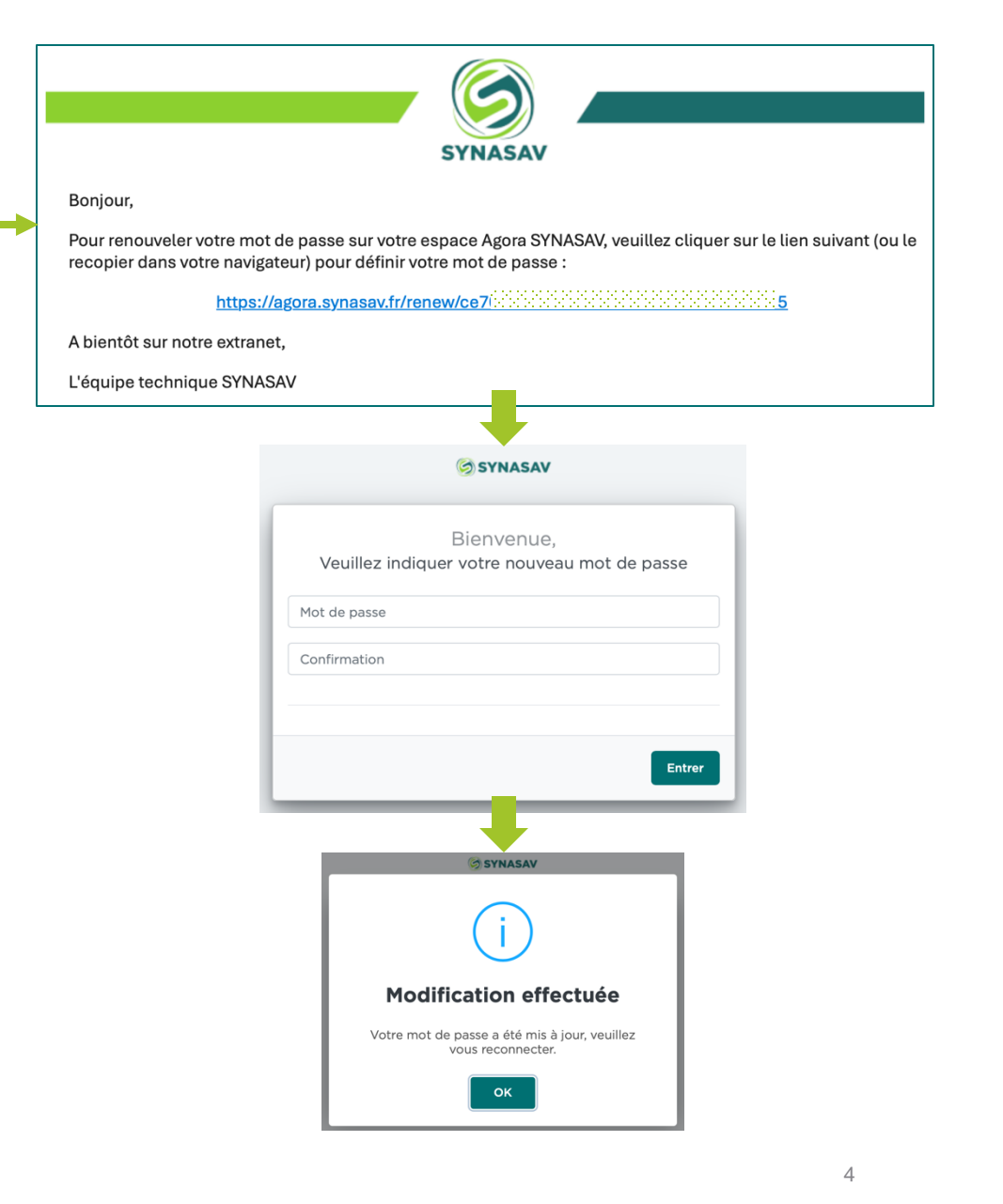

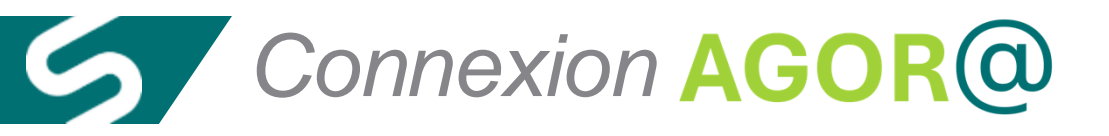

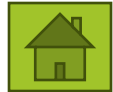

#### FAQ « CONNEXION AGORA »

Je suis connecté mais mes données ne s'affichent pas ...

- Je me déconnecte d'Agora
- J'efface le cache de mon navigateur (optionnel)
- Je saisir l'URL d'Agora dans mon navigateur :

https://agora.synasav.fr/login?goto=/me

Je me reconnecte en saisissant manuellement mon email et mon mot de passe

#### Quand je clique sur « Se déconnecter », rien ne se passe...

- Je clique sur « Mes informations »
- Je re-clique sur « Se déconnecter »

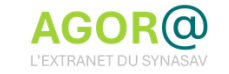

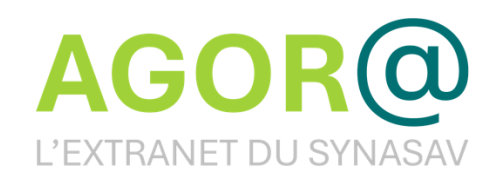

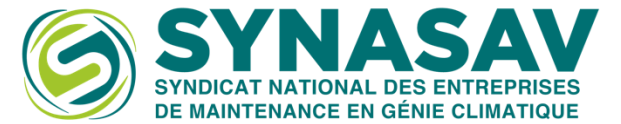

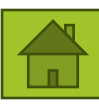

### Utiliser votre espace AGORA

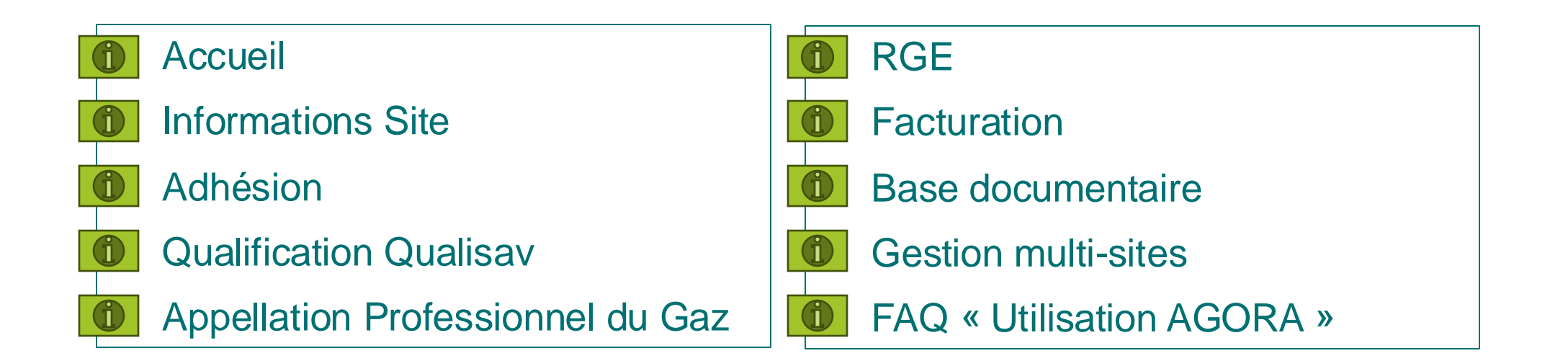

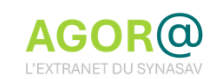

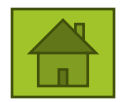

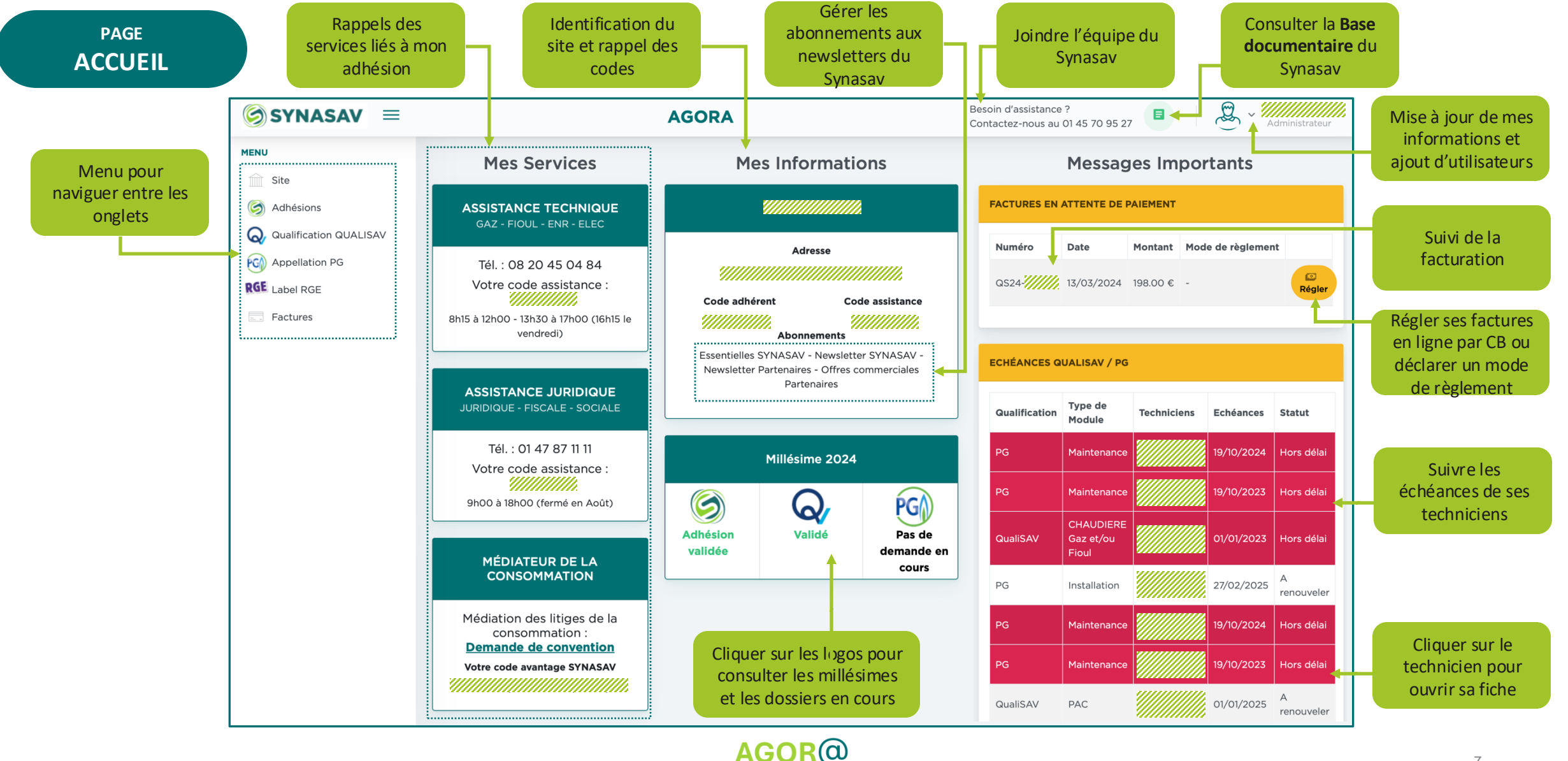

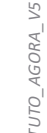

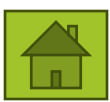

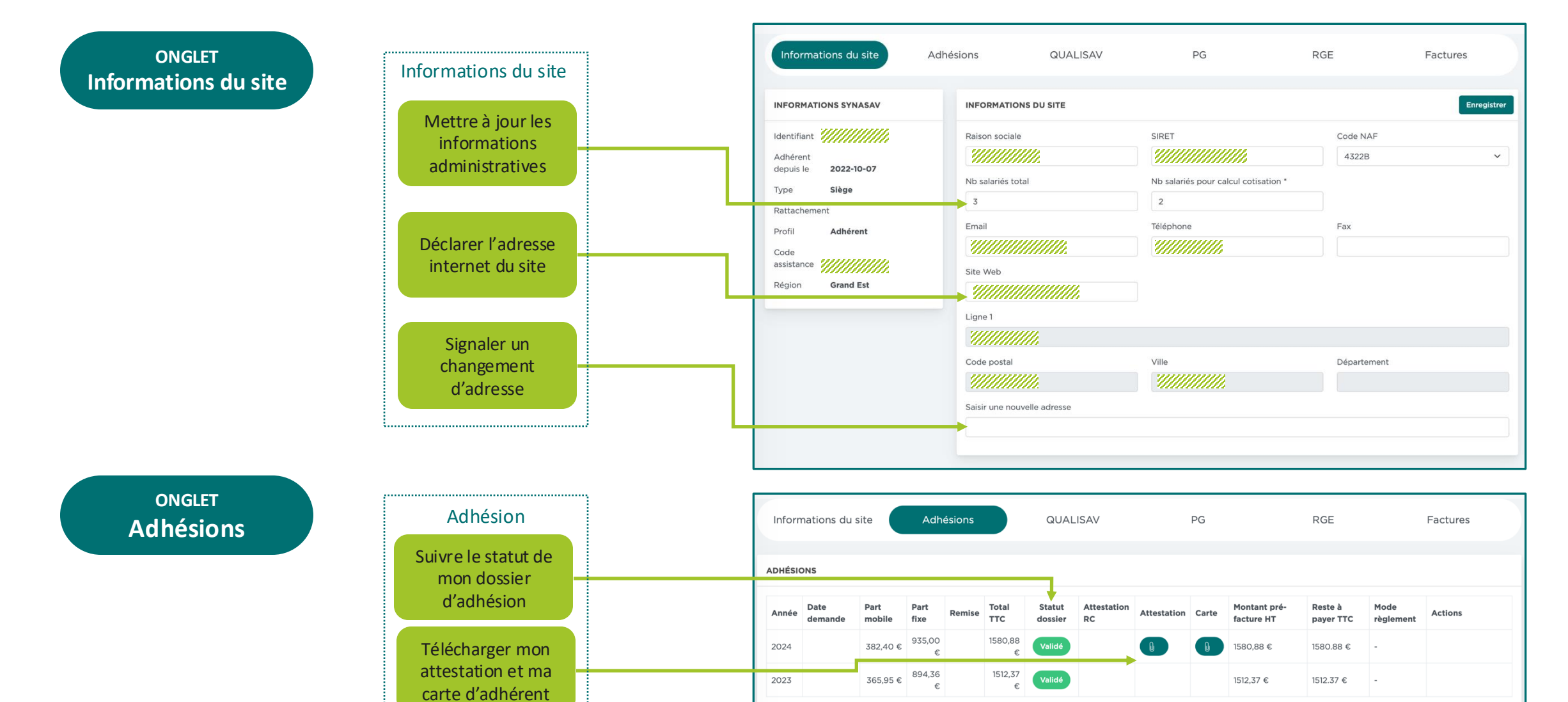

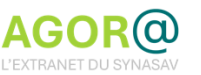

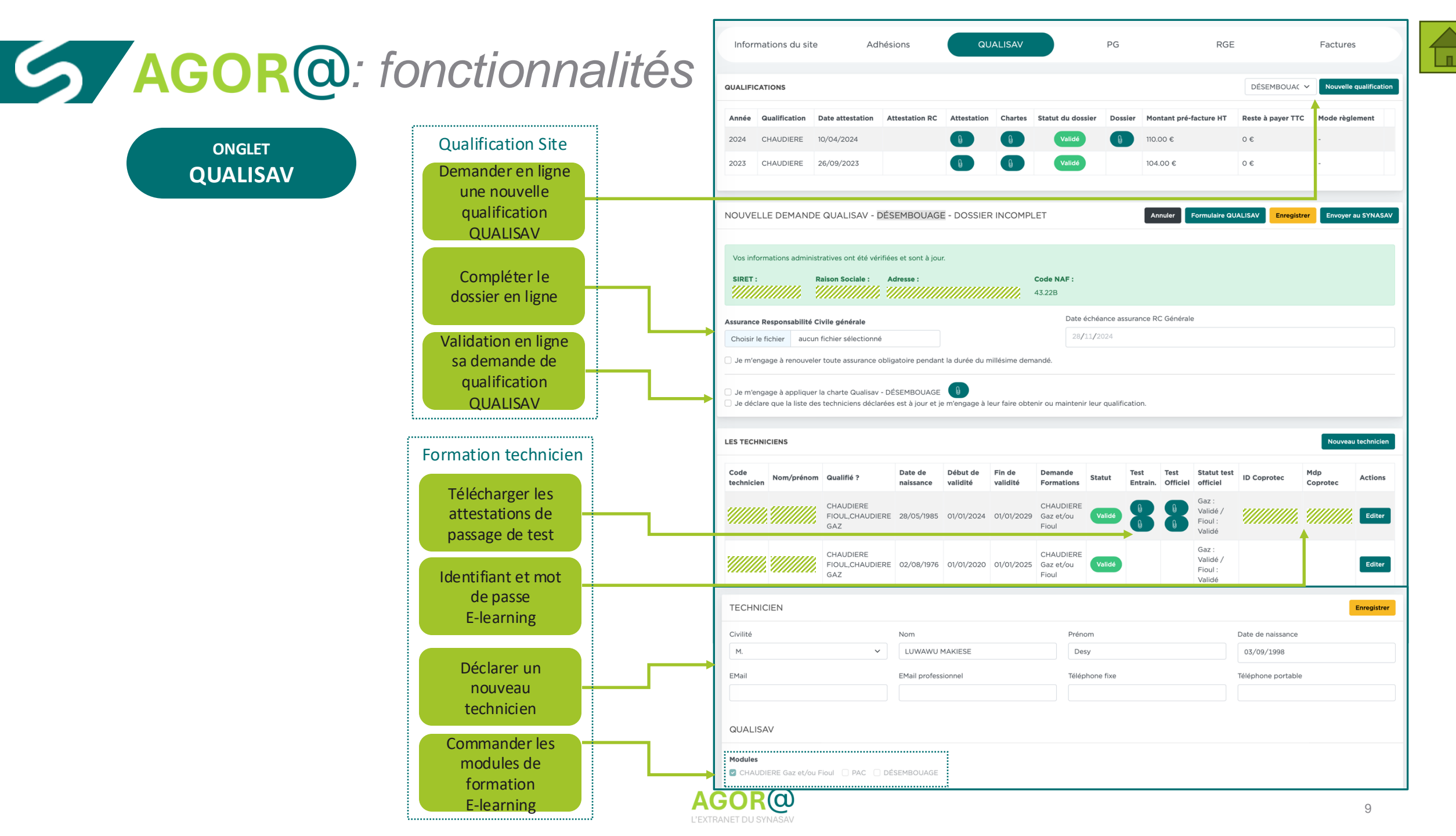

tuto\_agora\_v5

#### ONGLET QUALISAV

#### **Comment renouveler votre QUALISAV en 10 points :**

- Identifier le(s) millésime(s) Qualisav 2025 dans l'onglet QUALISAV et cliquer sur Accéder
- Vérifier si les informations administratives de votre entreprise sont à jour (sinon aller dans Informations du site )
- Télécharger votre Attestation d'assurance RC générale
- Saisir la nouvelle date d'échéance
- Cocher les cases d'engagement et de déclaration
- Cliquer sur Enregistrer et/ou Envoyer au Synasav
- Cliquer sur Régler pour déclarer votre moyen de paiement ou régler en ligne par CB
- Vérifier que la liste des techniciens est à jour : pour ajouter : Cliquer sur Nouveau technicien (pour supprimer : cliquer sur Editer et sur Résilier)
- Commander les modules de formation (qualification arrivée à échéance ou nouveau technicien) : cliquer sur Commande nouveau(x) module(s) de formation et cocher les modules choisis
- Le Synasav vous recontacte pour vous confirmer le montant du règlement a effectuer auprès de notre organisme de formation

| Année          | Qualification                               | Date A                                            |                              |                |               |                          |                                       |                |                  |                  |                                        |                  |                              |
|----------------|---------------------------------------------|---------------------------------------------------|------------------------------|----------------|---------------|--------------------------|---------------------------------------|----------------|------------------|------------------|----------------------------------------|------------------|------------------------------|
|                |                                             | attestation R                                     | ttestation<br>C              | Attestation    | Chartes       | Statut du<br>dossier     | Dossier                               | Montant<br>TTC | pré-facture      | Reste à<br>TTC   | payer M                                | lode<br>èglement |                              |
| 2025           | CHAUDIERE                                   |                                                   |                              |                | Û             | A compléte               |                                       | 144,00 €       |                  | 144,00           | € -                                    |                  | Accé<br>Pré<br>factu<br>Régi |
| 2025           | POMPE À<br>CHALEUR                          |                                                   |                              |                | 0             | A compléte               |                                       | 0,00 €         |                  | 0,00 €           |                                        |                  | Accé                         |
| DEMA           | NDE QUALISAV                                | - DOSSIER INCOM                                   | 1PLET                        |                |               |                          |                                       | Annuler        | Formula          | ire QUALISA      | V Enregi                               | strer Envo       | oyer au SY                   |
| Vosir          | formations administ                         | tratives ont été vérifiée                         | es et sont à iou             | ır.            |               |                          |                                       |                |                  |                  |                                        |                  |                              |
| SIRE           | ': F                                        | Raison Sociale :                                  | Adresse :                    | 166            |               |                          |                                       | Code NAF       |                  |                  |                                        |                  |                              |
| 111            |                                             |                                                   | mm                           |                | unn           |                          | mm.                                   | 43.22B         |                  |                  |                                        |                  |                              |
| Assuran        | ce Responsabilité C                         | civile générale                                   |                              |                |               | Date                     | échéance as                           | surance RC     | Générale         |                  |                                        |                  |                              |
| Choisi         | r le fichier aucun                          | fichier sélectionné                               |                              |                |               | 28,                      | 01/2025                               |                |                  |                  |                                        |                  |                              |
| 🗌 Je m         | engage à renouvele                          | r toute assurance oblig                           | atoire pendar                | nt la durée du | millésime     | demandé.                 |                                       |                |                  |                  |                                        |                  |                              |
| ·              |                                             |                                                   |                              |                |               |                          |                                       |                |                  |                  |                                        |                  |                              |
| Je m           | engage à appliquer<br>clare que la liste de | la charte Qualisav - Cł<br>s techniciens déclarée | audière<br>s est à jour et j | ie m'engage à  | leur faire    | obtenir ou mai           | ntenir leur qu                        | ualification.  |                  |                  |                                        |                  |                              |
| LES TE         | CHNICIENS                                   |                                                   |                              |                |               |                          |                                       |                |                  |                  |                                        |                  | Nouv                         |
|                |                                             |                                                   |                              |                |               |                          |                                       |                |                  |                  |                                        |                  |                              |
| Code<br>techni | Nom/prénoi                                  | m Qualifié ?                                      | Date de<br>naissance         | e validité     | le Fin<br>val | de De<br>idité For       | mande<br>mations                      | Statut         | Test<br>Entrain. | Test<br>Officiel | Statut test<br>officiel                | ID<br>Coprotec   | Mdp<br>Coprot                |
|                |                                             | CHAUDIERE<br>FIOUL,CHAUDIEF<br>GAZ,PAC            | E 01/11/1979                 | 9 01/01/2      | 022 01/       | CH<br>Ga:<br>Fio<br>(10) | AUDIERE<br>z et/ou<br>ul<br>/03/2021) | Validé         |                  |                  | Gaz :<br>Validé /<br>Fioul :<br>Validé |                  |                              |
| TECH           | NICIEN                                      |                                                   |                              |                |               |                          |                                       |                |                  | ommande n        | ouveau(x) mo                           | odule(s) de fo   | rmation                      |
| Civilité       |                                             |                                                   | Nom                          |                |               |                          | rénom                                 |                |                  |                  | Date de i                              | naissance        |                              |
| М.             |                                             | ~                                                 |                              |                |               |                          |                                       |                |                  |                  |                                        |                  |                              |
| EMail          |                                             |                                                   | EMail profess                | sionnel        |               |                          | éléphone fix                          | ke             |                  |                  | Téléphon                               | e portable       |                              |
|                |                                             |                                                   |                              |                |               |                          |                                       |                |                  |                  |                                        |                  |                              |
|                |                                             |                                                   |                              |                |               |                          |                                       |                |                  |                  |                                        |                  |                              |
|                |                                             |                                                   |                              |                |               |                          |                                       |                |                  |                  |                                        |                  |                              |

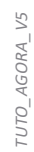

|                                                                 |                     |               |                                                              |                                             |                                | Informati                                                                         | ons du site Adł                                                                                                    | nésions                                                                                          | QUALISAV                                                                       | PG                         |                                       | RGE                        | Factures                  |
|-----------------------------------------------------------------|---------------------|---------------|--------------------------------------------------------------|---------------------------------------------|--------------------------------|-----------------------------------------------------------------------------------|----------------------------------------------------------------------------------------------------|--------------------------------------------------------------------------------------------------|--------------------------------------------------------------------------------|----------------------------|---------------------------------------|----------------------------|---------------------------|
| AGC                                                             |                     | d fo          | nctio                                                        | nnalit                                      | és 🔒                           | APPELLATION                                                                       |                                                                                                    |                                                                                                  |                                                                                |                            |                                       |                            | Nouvelle Appellation Main |
|                                                                 |                     |               | Qu                                                           | ualification Site                           | 5                              | Année App<br>2024 Ins                                                             | allation Date validation Attended and 07/03/2024                                                                                                    | Date radiatio                                                                                    | Nb responsables Nb PJ                                                          | s Statut dossier<br>Validé | Dossier     Montant pré       0     € | -facture HT Reste à<br>O € | payer TTC Mode règlem     |
| onglet<br>PG                                                    |                     |               |                                                              | Attestations<br>disponibles en              |                                | 2023 Ins                                                                          | allation 18/09/2023                                                                                                    |                                                                                                  | 3 0                                                                            | Validé                     | 0 e                                   | 0 €                        |                           |
|                                                                 | -                   |               | do                                                           | ligne<br>Compléter les<br>ossiers PGI et/ou |                                | Vos informat                                                                      | DEMANDE PG - MAINTENA                                                                                                    | NCE - DOSSIER ING<br>es et sont à jour.<br>Adresse :                                             |                                                                                | <b>Code</b>                | Annuler F<br>e NAF :<br>2A            | ormulaire Maintenance      | Enregistrer Envoyer au    |
|                                                                 |                     |               | Va                                                           | PGM<br>lidation en ligne<br>le la demande   |                                | Première de Nb RGM  Assurance Resp Choisir le fich                                | onsabilité Civile générale *<br>er aucun fichier sélectionné                                                                                           | Nb Techniciens *                                                                                 | Renouvellement                                                                 | Date échéance assu         | urance RC générale *                  |                            |                           |
|                                                                 |                     |               |                                                              | d'appellation                               |                                | Copie Chèque<br>Synasav *<br>Choisir le fich                                      | er aucun fichier sélectionné                                                                                                    | n virement) avec mentio                                                                          | on Raison sociale et code                                                      |                            |                                       |                            |                           |
| LES RESPONSABLES GAZ                                            |                     | Nouveau       | au RG installation Nouveau RG                                | naintenance Nouveau technic                 | ien installation & maintenance | Attestation soc<br>Choisir le fich                                                | ales et fiscales<br>er aucun fichier sélectionné                                                                                                    |                                                                                                  |                                                                                | Certificat d'immatr        | aucun fichier sélectio                | onné                       |                           |
| Type Statut Code                                                | Nom/prénom Date de  | Date de D     | Date Date                                                    | Date de Statut                              | Attestation de Actions         | Certificat de co                                                                  | nformité                                                                                                    |                                                                                                  |                                                                                | Affiliation au régim       | ne des caisses de congé               | s payés                    |                           |
| technicien                                                      |                     | test d        | a nabilitation d'echeance                                    | radiation                                   | passage                        | Choisir le fich                                                                   | aucun fichier sélectionné                                                                                                    |                                                                                                  |                                                                                | Choisir le fichier         | aucun fichier sélectio                | onné                       |                           |
|                                                                 | 30/03/199/          | 26/08/2020 26 | 26/08/2020 26/08/2026                                        | Valide                                      | Editer                         | Attestation d'e                                                                   | tretien                                                                                                    |                                                                                                  |                                                                                |                            |                                       |                            |                           |
| Maintenance H ////////                                          | 30/09/1997          | 26/08/2020 26 | 26/08/2020 26/08/2026                                        | Validé                                      | Editer                         | Les information                                                                   | er aucun fichier selectionne                                                                                                    | igatoires.                                                                                       |                                                                                |                            |                                       |                            |                           |
| TECHNICIEN                                                      | Nom                 |               | Prénom                                                       | Date de                                     | Enregistre                     | Je m'engage     Je m'engage     Je m'engage     Je de m'engage     Je certifie su | à respecter les dispositions de la 6<br>à appliquer la charte Qualité PG M<br>à renouveler toute assurance obli<br>r l'honneur l'exactitude des inform | Convention PG Maintena<br>Jaintenance.<br>gatoire pendant la durée<br>ations déclarées et l'auti | ance en vigueur.<br>e du millésime demandé.<br>henticité des documents transmi | 0<br>0                     |                                       |                            |                           |
|                                                                 | ~                   |               |                                                              | 28/11                                       | /2024                          |                                                                                   | Habilit                                                                                                    | ation                                                                                            |                                                                                |                            |                                       |                            |                           |
|                                                                 |                     |               | Téléphone fixe                                               | Télépho                                     | ne portable                    |                                                                                   | technic                                                                                                    | ien RG                                                                                           |                                                                                |                            |                                       |                            |                           |
| EMail                                                           | EMail professionnel |               | -                                                            |                                             |                                |                                                                                   |                                                                                                    |                                                                                                  |                                                                                |                            |                                       |                            |                           |
| EMail                                                           | EMail professionnel |               |                                                              |                                             |                                |                                                                                   | Liste des                                                                                                    | RG avec                                                                                          |                                                                                |                            |                                       |                            |                           |
| EMail                                                           | EMail professionnel |               |                                                              |                                             |                                |                                                                                   | Liste des<br>dates pas                                                                                                    | RG avec<br>ssage de<br>péance                                                                    |                                                                                |                            |                                       |                            |                           |
| EMail RG A-t-il passé le test ?                                 | EMail professionnel |               | Est-il habilité ?                                            |                                             |                                |                                                                                   | Liste des<br>dates pas<br>test/éch                                                                                                    | RG avec<br>ssage de<br>néance                                                                    |                                                                                |                            |                                       |                            |                           |
| EMail RG A-t-il passé le test ? Oui Non                         | EMail professionnel |               | Est-il habilité ?<br>Oui                                     |                                             |                                |                                                                                   | Liste des<br>dates pas<br>test/éch<br>Ajouter u                                                                                                    | RG avec<br>ssage de<br>néance<br>in RG ou                                                        |                                                                                |                            |                                       |                            |                           |
| EMail RG A-t-il passé le test ? Oui Non Date de passage de test | EMail professionnel |               | Est-il habilité ?<br>Oui<br>Non<br>Attestation de passage de | test                                        |                                |                                                                                   | Liste des<br>dates pas<br>test/éch<br>Ajouter u<br>mettre à                                                                                            | RG avec<br>ssage de<br>néance<br>in RG ou<br>jour son                                            |                                                                                |                            |                                       |                            |                           |

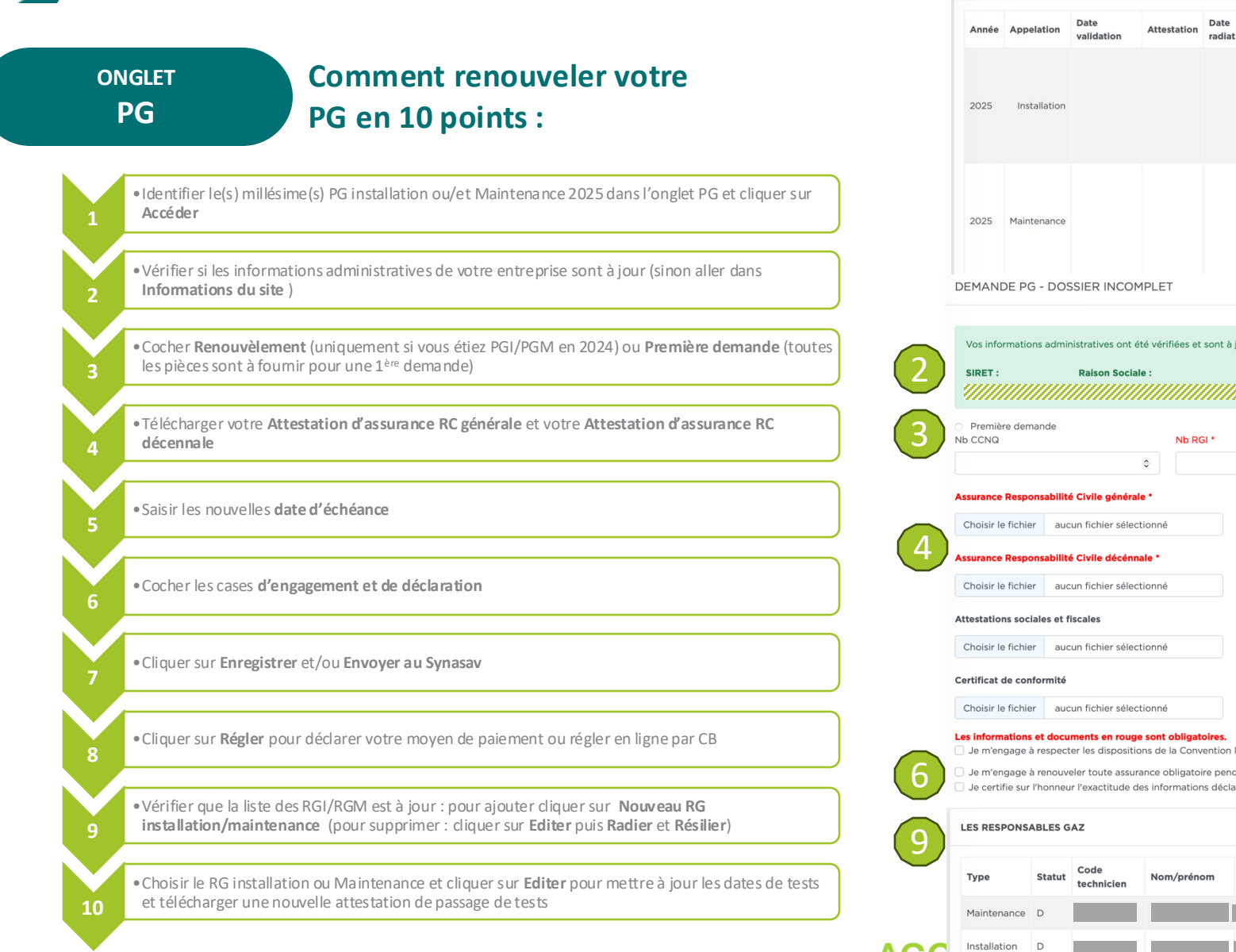

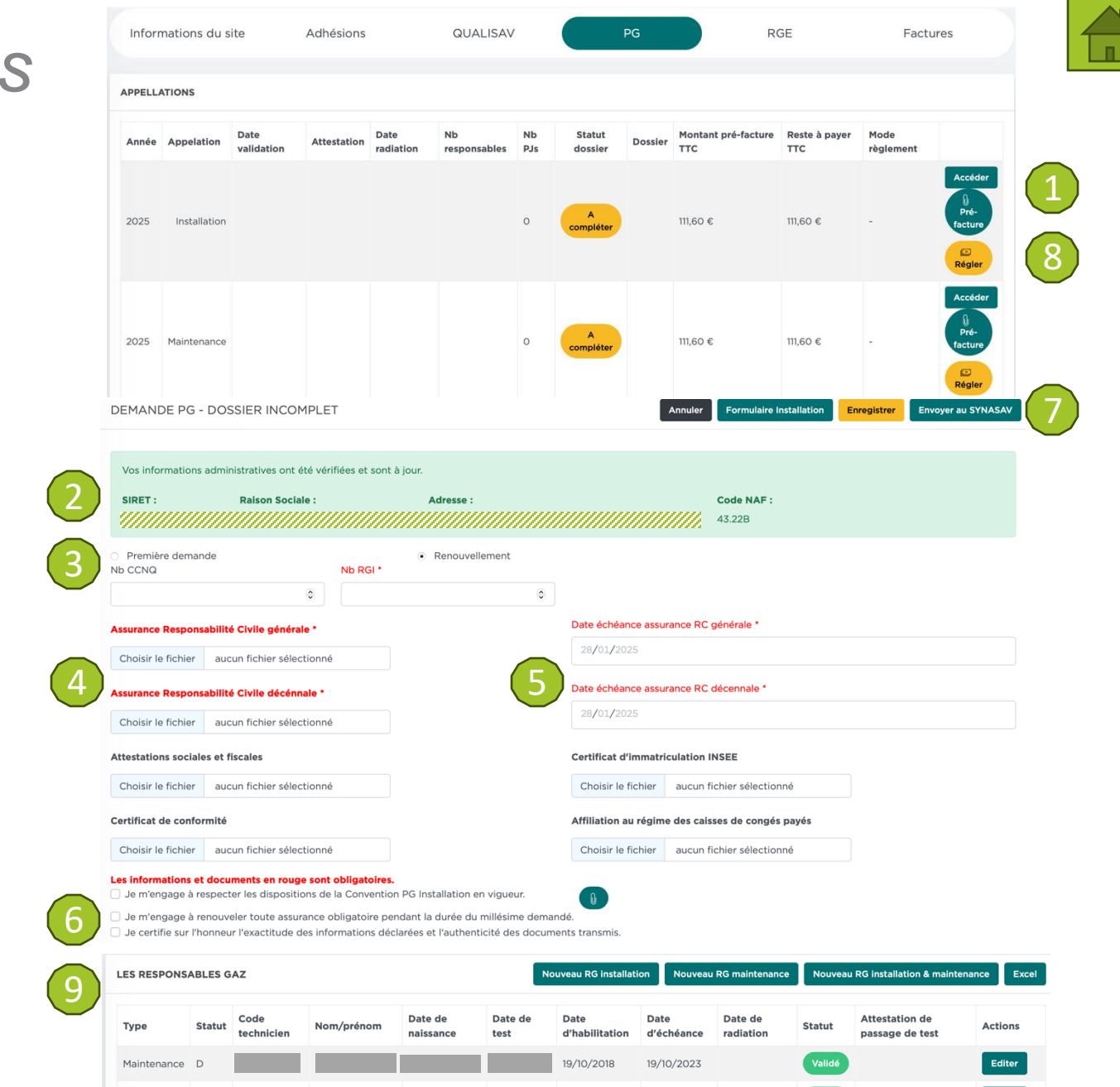

19/10/2018

19/10/2024

Editer

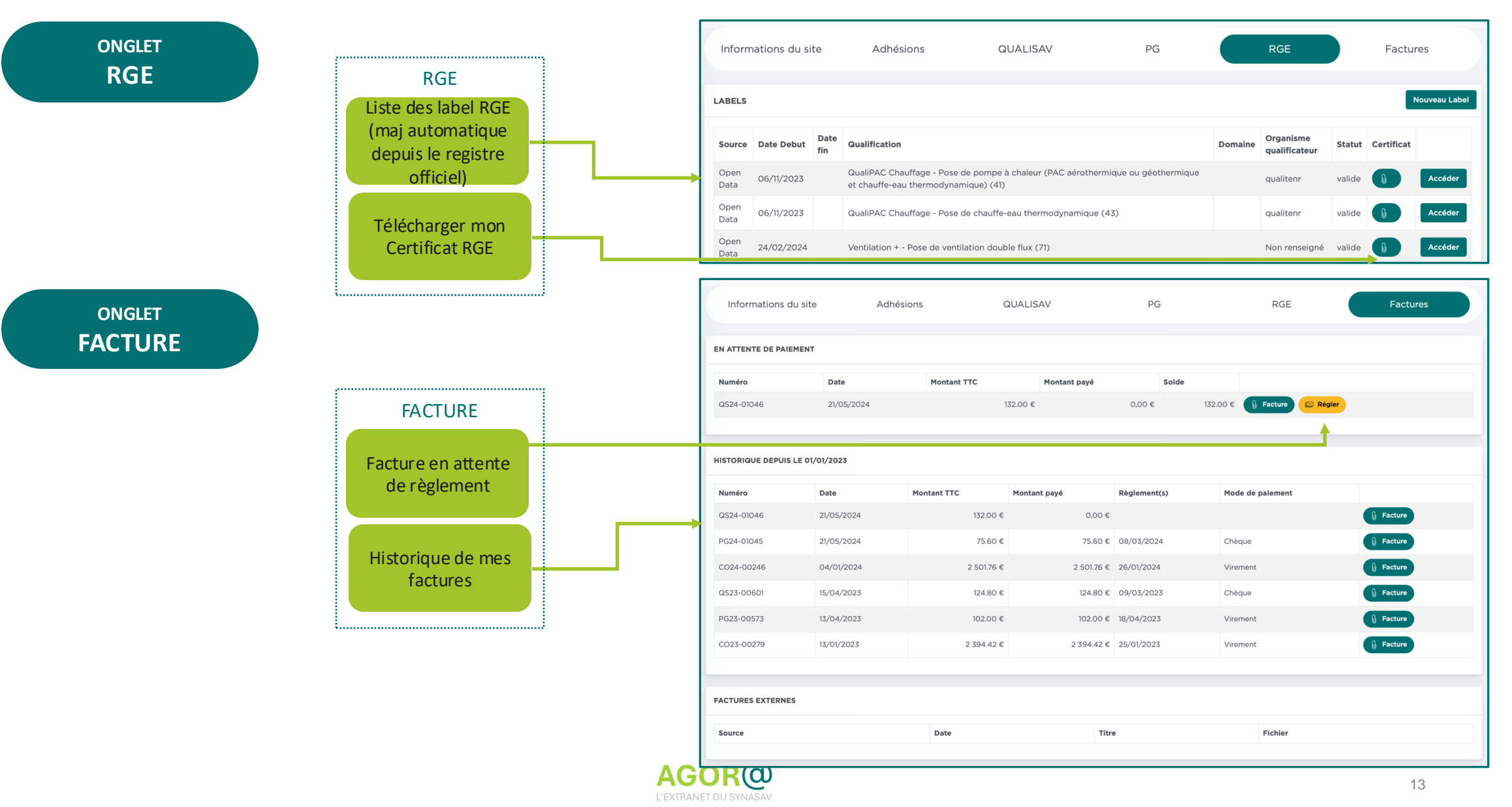

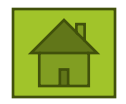

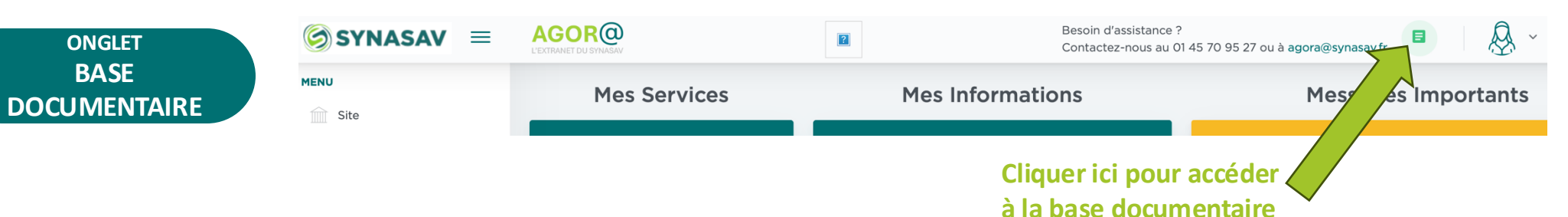

| SYNASAV =                        |                             |  | Besoin d'assistance ?<br>Contactez-nous au 01 45 70 95 27 ou à agora@syna | asav.fr |
|----------------------------------|-----------------------------|--|---------------------------------------------------------------------------|---------|
| MENU<br>Site                     | Base documentaire           |  |                                                                           |         |
| Adhésions Qualification QUALISAV | RACINE                      |  |                                                                           |         |
| Appellation PG                   | Nom                         |  | Date                                                                      |         |
| RGE Label RGE                    | Livres blancs               |  | 2024                                                                      | 1-12-16 |
|                                  | Newsletter Alertes Actu     |  | 2024                                                                      | 1-12-16 |
|                                  | Logos et Chartes Graphiques |  | 2024                                                                      | 1-12-18 |
|                                  | Interrégionales             |  | 2024                                                                      | I-12-16 |
|                                  | Qualisav                    |  | 2024                                                                      | I-12-18 |
|                                  | Professionnel du Gaz        |  | 2024                                                                      | I-12-18 |
|                                  | Synasav                     |  | 2024                                                                      | I-12-18 |
|                                  | Plaquettes & Dépliants      |  | 2025                                                                      | 5-01-23 |

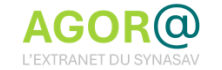

### **AGOR**@: fonctions spécifiques gestion multi-sites

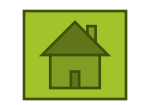

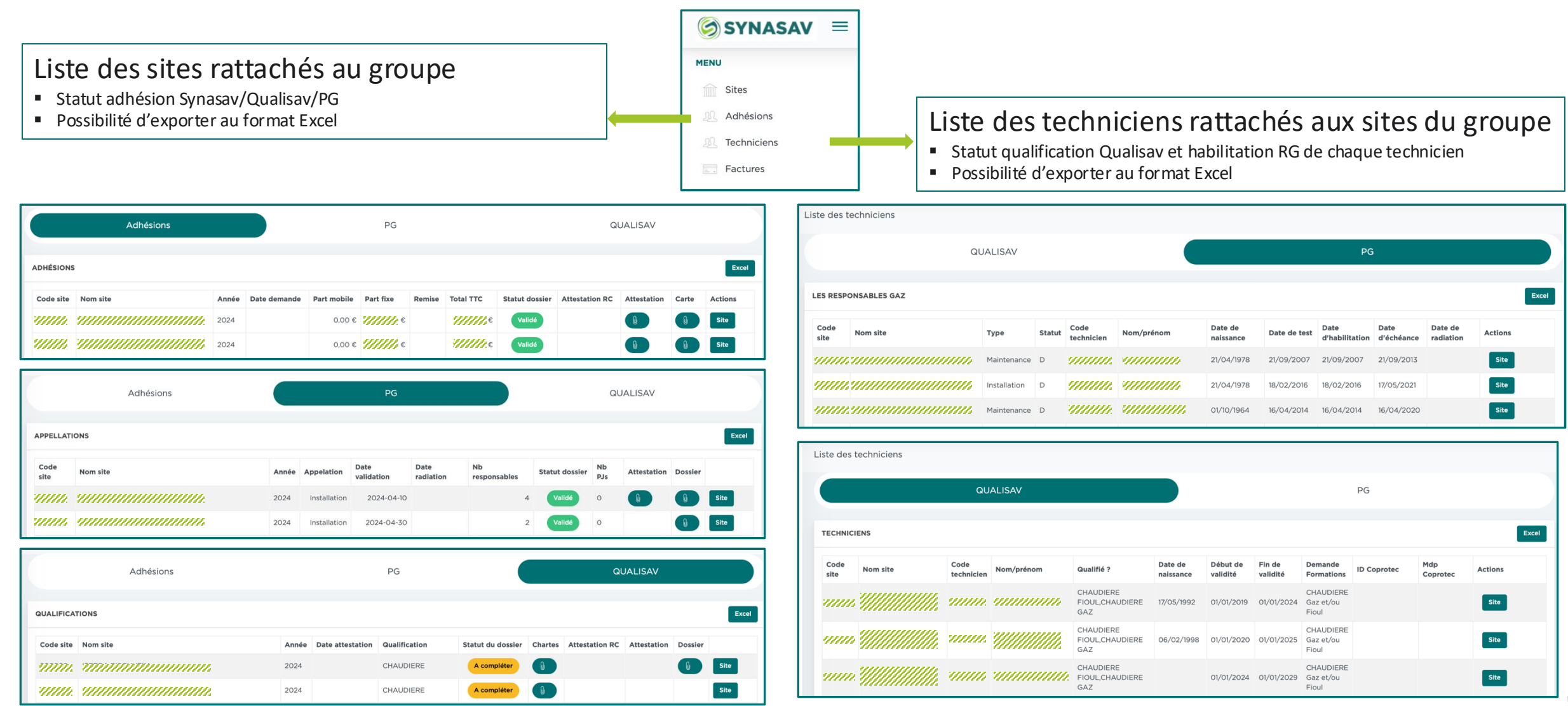

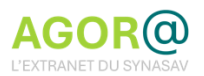

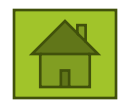

#### FAQ « UTILISATION AGORA »

#### Qui peut ajouter des utilisateurs à mon espace ?

- Le contact par défaut du site (en général le responsable) reçoit le 1<sup>er</sup> lien d'activation de l'espace; après la 1<sup>ère</sup> connexion, il peut ajouter des contacts utilisateurs et définir leur niveau d'accès
- Tout utilisateur ayant un niveau d'accès administrateur.

#### Comment ajouter un utilisateur ?

- Je clique sur mon icone (en haut à droite) sur LES ACCÈS/Comptes utilisateur
- Je choisi un utilisateur existant ou j'ajoute un « Nouvel utilisateur »
- Je défini son « profil Agora » et ses « abonnements »

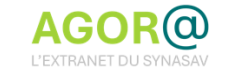

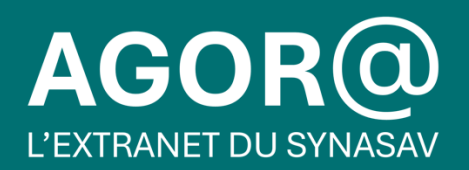

#### **Besoin d'assistance ?**

Contactez-nous au 01 45 70 95 27 ou à <u>agora@synasav.fr</u>

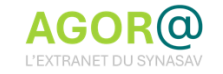